## FINANCIAL SYSTEMS

# FINANCE BI – PAYROLL ACCESS

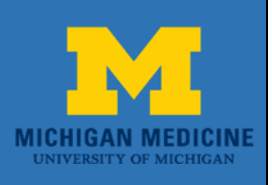

#### **Objective:**

This guide explains how to get access to view payroll data in Finance BI.

Security for payroll data in Finance BI is based on a user's role in the campus data warehouse. To get approval for the appropriate role to view payroll data use the following steps in the Online Access Request System (OARS).

#### NOTE: The OARS access system works best in Google Chrome.

Go to: <u>https://access.its.umich.edu</u> and log in with your Level 1 Password

| ← → Matther the state of the state of th | D + A × O access.its.umich.edu ×                                                                                                    | <b>+ ★</b> ☆ |
|----------------------------------------------------------------------------------------------------|----------------------------------------------------------------------------------------------------|--------------|
| File Edit View Favorites Tools Help                                                                                                    |                                                                                                    |              |
| WEBLOGIN<br>UNIVERSITY OF MICHIGAN                                                                                                    |                                                                                                    |              |
|                                                                                                    | Enter your Login ID and Password                                                                                                    |              |
|                                                                                                    |                                                                                                    | _            |
|                                                                                                    | Please enter your Uniqname or Friend ID                                                                                                    | _            |
|                                                                                                    | Password                                                                                                    |              |
|                                                                                                    | Log In                                                                                                    | _            |
|                                                                                                    | Need help?                                                                                                    |              |
|                                                                                                    | By your use of these resources, you agree to abide by Responsible Use of Information Resources (SPG 601.07), in addition to all relevant state and federal laws. |              |
|                                                                                                    | University of Michigan © 2016 The Regents of the University of Michigan                                                                                          |              |

# FINANCIAL SYSTEMS FINANCE BI – PAYROLL ACCESS

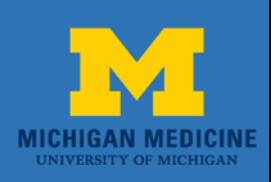

### Note: Two-Factor Authentication is Required:

| Attps://weblogin.umich.edu/cosign-bin/cosign.cgi File Edit View Favorites Tools Help | P → 🚔 C 🔽 U-M Weblogin 🛛 ×                                                                                                    | n ★ ¤ |
|--------------------------------------------------------------------------------------|----------------------------------------------------------------------------------------------------|-------|
| WEBLOGIN<br>UNIVERSITY OF MICHIGAN                                                   |                                                                                                    |       |
|                                                                                      | Two-Factor Authentication Required                                                                                                    |       |
|                                                                                      | What is this? I <sup>2</sup> Add a new device     My Settings & Devices   Need help?     Powered by Duo Security   Enter a Passcode                              |       |
| E                                                                                    | By your use of these resources, you agree to abide by Responsible Use of Information Resources (SPG 601.07), in addition to all relevant state and federal laws. |       |
|                                                                                      | University of Michigan © 2016 The Regents of the University of Michigan                                                                                          |       |

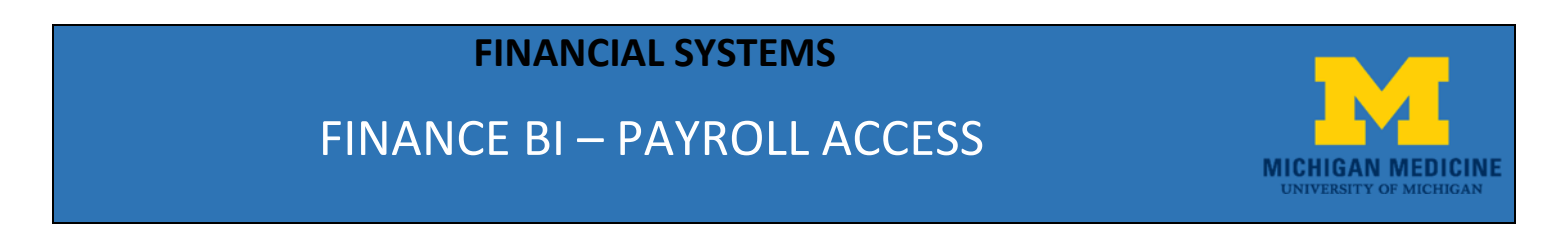

#### Once logged in, click on the "Request" button:

| INFORMATION AND<br>TECHNOLOGY SERVICES   ONLINE ACCESS REQUEST SYSTEM (OARS)   ▲ tdepries -   ● Help & Support     Home |  |
|----------------------------------------------------------------------------------------------------|--|
| Home                                                                                                    |  |
|                                                                                                    |  |
| Roles, Courses, Requests, or Users Search All 👻                                                                         |  |
|                                                                                                    |  |
|                                                                                                    |  |
| Click on<br>"Request" Request In Progress                                                                               |  |
| Submit a new request for authorization. View and work on requests in progress.                                          |  |
|                                                                                                    |  |
|                                                                                                    |  |
| News about OAPS                                                                                                    |  |
|                                                                                                    |  |

#### On the main request page, user information is pre-populated:

| ttps://access.its.umich.edu/AccessRequest/RoleSelector |                 |            | 9 944 APR 944   | の マ 🔒 Ċ 🎯 Role Selector   Online Acces × |              |                |                       |  |
|--------------------------------------------------------|-----------------|------------|-----------------|------------------------------------------|--------------|----------------|-----------------------|--|
| INFORMATION AND<br>TECHNOLOGY SERVI                    | ces ONLINE ACCE | ESS REQUES | ST SYSTEM (OARS | 5)                                       | L tdepries - | Help & Support | Q Search <del>-</del> |  |
| tome > Access Requests > Role Selec                    | tor             |            |                 |                                          |              |                |                       |  |
|                                                        |                 |            |                 |                                          |              |                |                       |  |
| Access Req                                             | uest            | Uniqname   | Q Lookup        | Requester Information                    |              |                |                       |  |

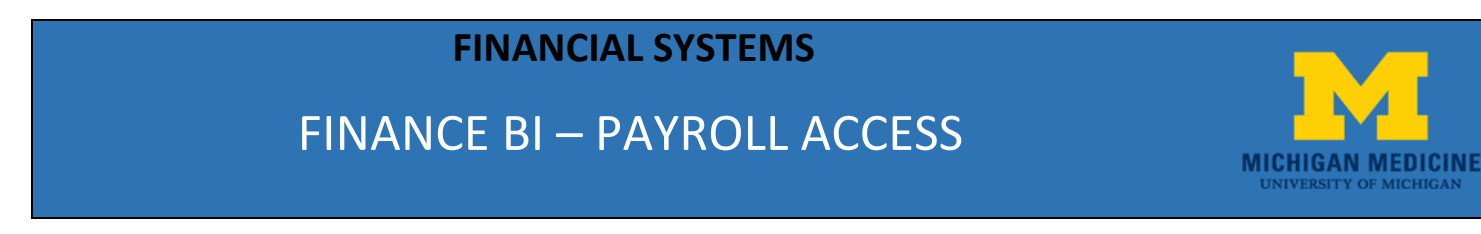

#### Scroll down to the "Add/Remove Rolls" section:

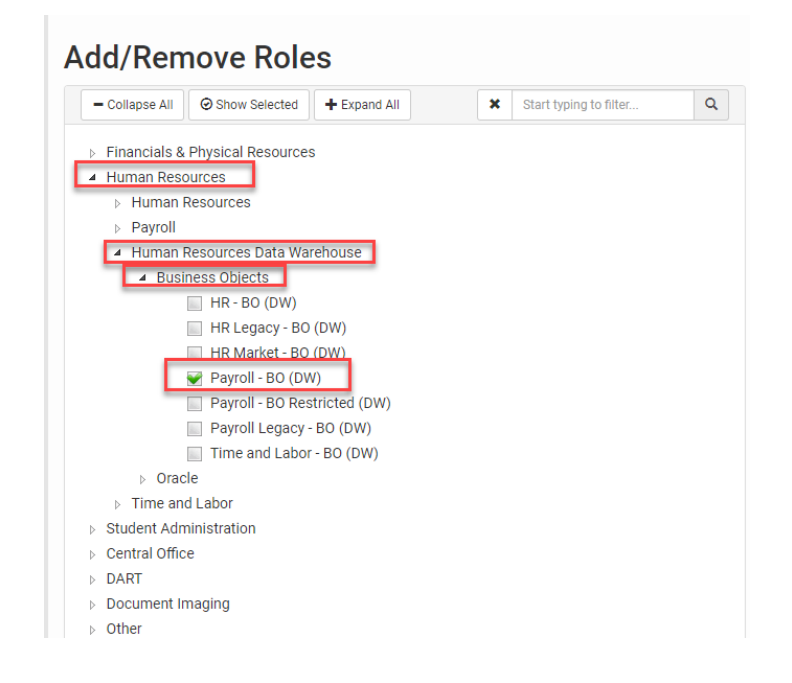

To request Payroll access in Finance BI, perform the following:

- 1. Under the "Role Selection Tool" section, expand Human Resources
- 2. Expand Human Resources Data Warehouse
- 3. Expand Business Objects
- 4. Put a checkmark in the Payroll -BO (DW) checkbox

## **FINANCIAL SYSTEMS**

# FINANCE BI – PAYROLL ACCESS

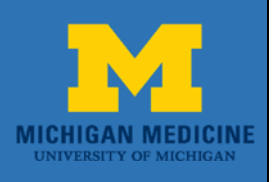

5. In the Additional Comments section, note that you need the MP Pay\_Def role code 5. Click "Submit for Authorization"

|                      |                                     | And a second design of the second second s |                                          |   |
|----------------------|-------------------------------------|----------------------------------------------------------------------------------------------------|------------------------------------------|---|
| https://access.its.u | mich.edu/AccessRequest/RoleSelector |                                                                                                    | Ø ▼ 🗎 O 🤗 Role Selector   Online Acces × |   |
| Edit View Favorites  | Tools Help                          |                                                                                                    |                                          |   |
|                      | HR Market (DW)                      |                                                                                                    |                                          |   |
|                      | Payroll (DW)                        |                                                                                                    |                                          |   |
|                      | Payroll Legacy (DW)                 |                                                                                                    |                                          |   |
| -                    | Time and Labor (DW)                 |                                                                                                    |                                          |   |
| ⊳ Oracl              | e                                   |                                                                                                    |                                          |   |
| ▷ Time and           | Labor                               |                                                                                                    |                                          |   |
| WebNow               | / ImageNow                          |                                                                                                    |                                          |   |
| Student Adm          | inistration                         |                                                                                                    |                                          |   |
| Central Office       | 3                                   |                                                                                                    |                                          |   |
| ▶ DART               |                                     |                                                                                                    |                                          |   |
| ▷ Other              |                                     |                                                                                                    |                                          |   |
| ▷ M-Reports          |                                     |                                                                                                    |                                          |   |
| ▶ IAM / Two-Fa       | ctor / MCommunity                   |                                                                                                    |                                          |   |
| ▷ ITS Only           |                                     |                                                                                                    |                                          |   |
| Learning Ana         | lytics                              |                                                                                                    |                                          |   |
| System               | Role Name                           | Approvers                                                                                                    | Action                                   |   |
| DW                   | Payroll                             | ahsas , marshat                                                                                                    | Addition                                 | ~ |
| Additiona            | I Comments                          | 5. Note that you need the<br>MP Pay_Def role code                                                                                                    |                                          |   |
| Request Comm         | ents                                |                                                                                                    |                                          | ~ |
| I need the MP §      | <u>Pay_Def</u> role please.         |                                                                                                    |                                          |   |
|                      |                                     | 6. Click "Submit for<br>Authorization"                                                                                                    |                                          |   |
|                      |                                     |                                                                                                    |                                          |   |
|                      |                                     |                                                                                                    |                                          |   |
|                      |                                     |                                                                                                    |                                          |   |
| H Save Su            | bmit for Authorization              |                                                                                                    |                                          |   |
| H Save Su            | bmit for Authorization              |                                                                                                    |                                          |   |
| 🇎 Save 🗲 Su          | bmit for Authorization              |                                                                                                    |                                          |   |
| H Save Su            | bmit for Authorization              |                                                                                                    |                                          |   |
| H Save Su            | bmit for Authorization              |                                                                                                    |                                          |   |

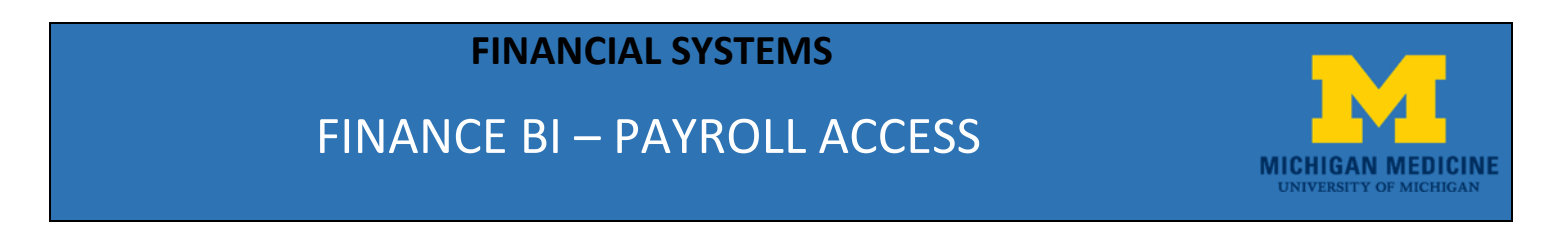

When finished requesting access, please be sure to scroll to the top of the page and logout:

| 🖌 🙀 New Access Request   Onli 🗙 🦲                               | WSMHF005                     | _ d ×         |                               |
|-----------------------------------------------------------------|------------------------------|---------------|-------------------------------|
| ← → C 🔒 https://access.its.umich.edu/AccessRequest/RoleSelector |                              |               | ☆ ≡                           |
| Home > Access Requests > Role Selector                          | ACCESS REQUEST SYSTEM (OARS) | Please Logout | L tdepries - O Help & Support |

NOTE: Once the request is approved in OARS access will automatically be granted in Finance BI.